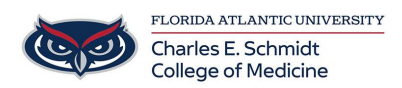

Knowledgebase > OwlMed and Canvas > OwlMed: Finding and Submitting Course Assignments (Student)

## OwlMed: Finding and Submitting Course Assignments (Student)

Marcelle Gornitsky - 2025-06-27 - OwlMed and Canvas

## **OwlMed: Finding and Submitting Course** Assignments

Option 1: Courses Tab

- 1. Click on the **Courses** tab at the top of the screen to select your course
- 2. Select Assessments
- 3. Select My Assignments to see all assignments that are due and to find details
- 4. Click on the **Assignment** in order to submit.
- 5. Find and attach the file
- 6. Save File
- 7. Close confirmation of Upload Status

| OwlMed           |         | Cale Courses PET              | Search             |                        |                        |           |          |               |         |       |          |
|------------------|---------|-------------------------------|--------------------|------------------------|------------------------|-----------|----------|---------------|---------|-------|----------|
| E Section: Fami  | ily and | d Community Health Sciences L | IC: LIC 1 (R1) COM | 2024/2025              |                        |           |          |               |         | Mate  | erials 🛛 |
| Info             |         | Family and Community          | Jaalth Calanaaa    | COM 2024/2025 LIC: 1   |                        | Datan Car |          |               |         |       |          |
| Details          |         | Student:                      | realur sciences    | COM 2024/2025 LIC. L   | IC I (KI) - FAO DOCA K | (aton car | npus     |               |         |       |          |
| Discussions      |         | Active Assignments            |                    |                        |                        |           |          |               |         |       |          |
| Announcements    |         | View 👻                        |                    |                        |                        |           |          |               | *       | ₽     | 0        |
| Manage Materials | <       | Viewing 1 to 9 of 9           |                    |                        |                        |           |          | Search:       | Search  |       |          |
| Messages         | <       | Event 🔶                       | Assig              | gnment ≑               | Instructions 🗧 Con     | ntent 🝦   | Status 🖕 | Open Date   🍦 | Close D | ate ≑ |          |
| Mapping          | <       | LIC1 Assignments              | Test               | Document Assignment #2 | View                   |           | Open     |               |         |       |          |
| Assessments      | ~       | 2.1 Assignments               | 4<br>Test          | Document Assignment #1 | View                   |           | Open     |               |         |       |          |
| Gradebook        |         |                               |                    |                        |                        |           |          |               |         |       |          |
| My Assignments   |         | 3                             |                    |                        |                        |           |          |               |         |       |          |
| Events           | <       |                               |                    |                        |                        |           |          |               |         |       |          |

| Assignment         |                                                                                                    |     |
|--------------------|----------------------------------------------------------------------------------------------------|-----|
| ize: 1500M         |                                                                                                    |     |
|                    | Leo File Upload                                                                                                    |     |
|                    |                                                                                                    |     |
| Selec              | t a F.<br>Browse Screenshot 20202 142551.png<br>Choose a new file from your device.<br>Current File: No file uploaded yet<br>Save File |     |
|                    | Upload Status                                                                                                    |     |
| Result:            | Your upload was successful                                                                                                    |     |
| User:              |                                                                                                    |     |
| Mode:              | Event Student Assignment                                                                                                    |     |
| Section:           | Family and Community Health Sciences COM 2024/2025 LIC: LIC 1 (R1) - FAU Boca Raton Campus (25365)                                     |     |
| Event:             | LIC1 Assignments (277738)                                                                                                    |     |
| Assignment Folder: | Test Document Assignment #2 (1376)                                                                                                    |     |
| File:              | Screenshot_2025-06-02_142551.png                                                                                                    |     |
|                    |                                                                                                    | Clo |

## Option 2: Calendar View

- 1. In the Calendar tab, locate the event assignment
- 2. Select Assignments
- 3. Locate the **assignment** under the **Folder**
- 4. Find and attach the file
- 5. Save File
- 6. Close confirmation of Upload Status

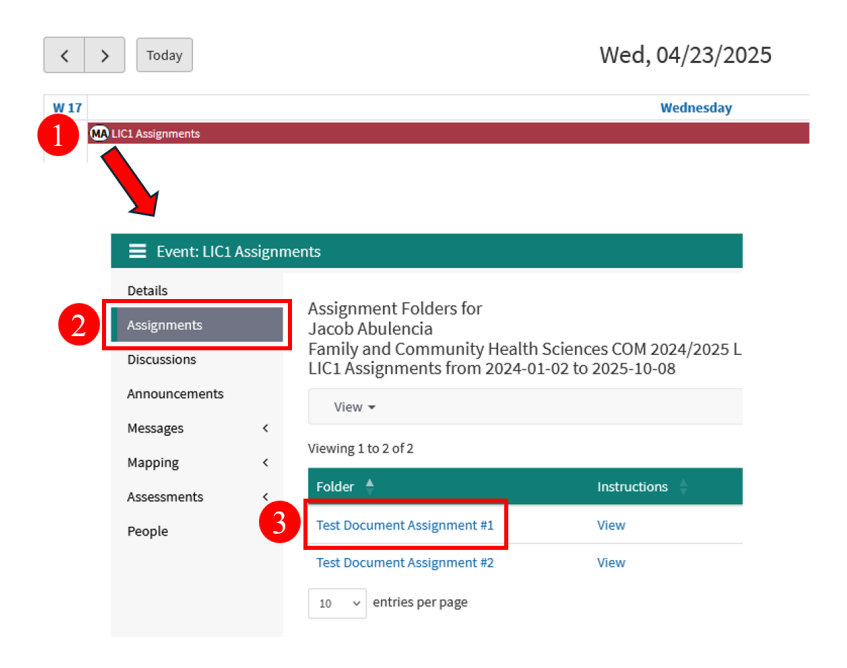

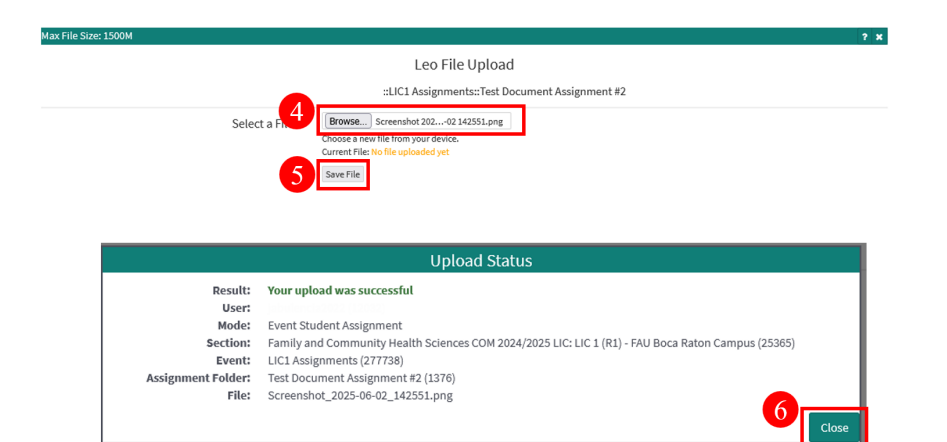